# **DAILY REFERENCE** GUIDE

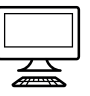

### THANK YOU FOR BUYING A WHIRLPOOL PRODUCT.

In order to receive a more complete assistance, please register your appliance on http://www.whirlpool.eu/register

Before using the appliance, carefully read the *Health and Safety* guide.

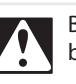

Before using the dryer, the transport bolts must be removed.

For detailed instructions on how to remove them, refer to the Installation Guide.

### **PRODUCT DESCRIPTION**

#### APPLIANCE

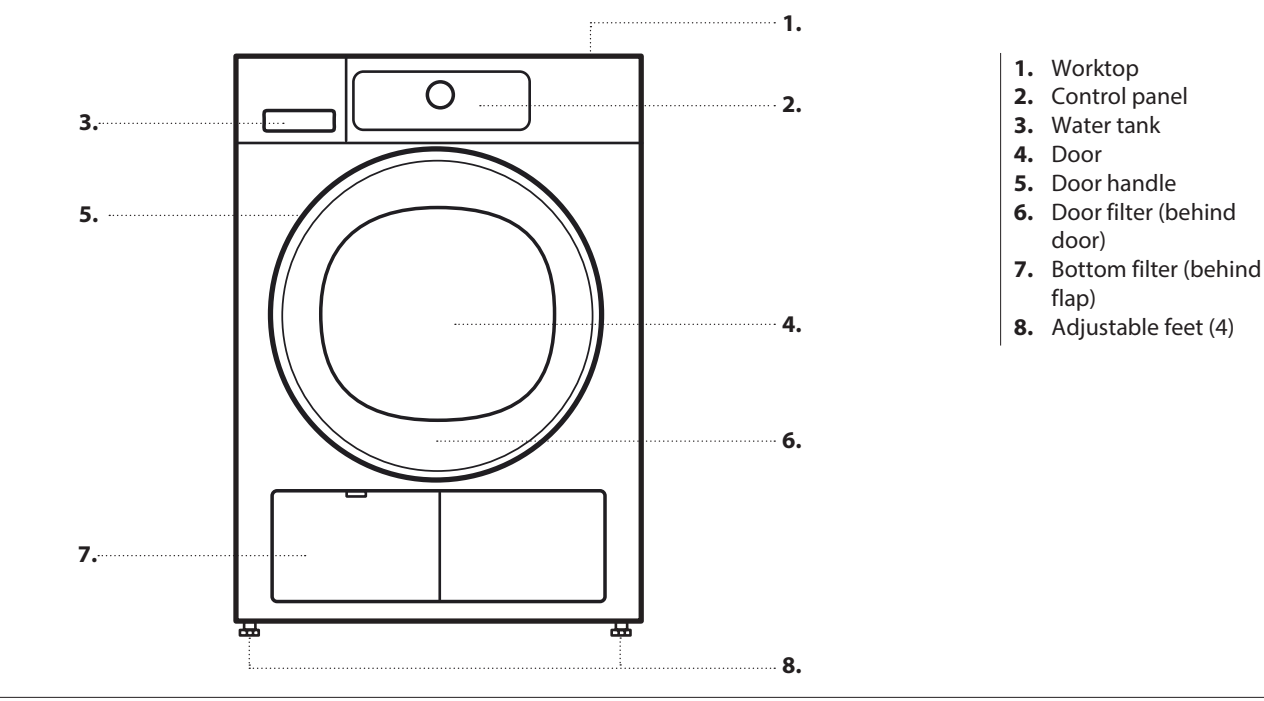

#### CONTROL PANEL

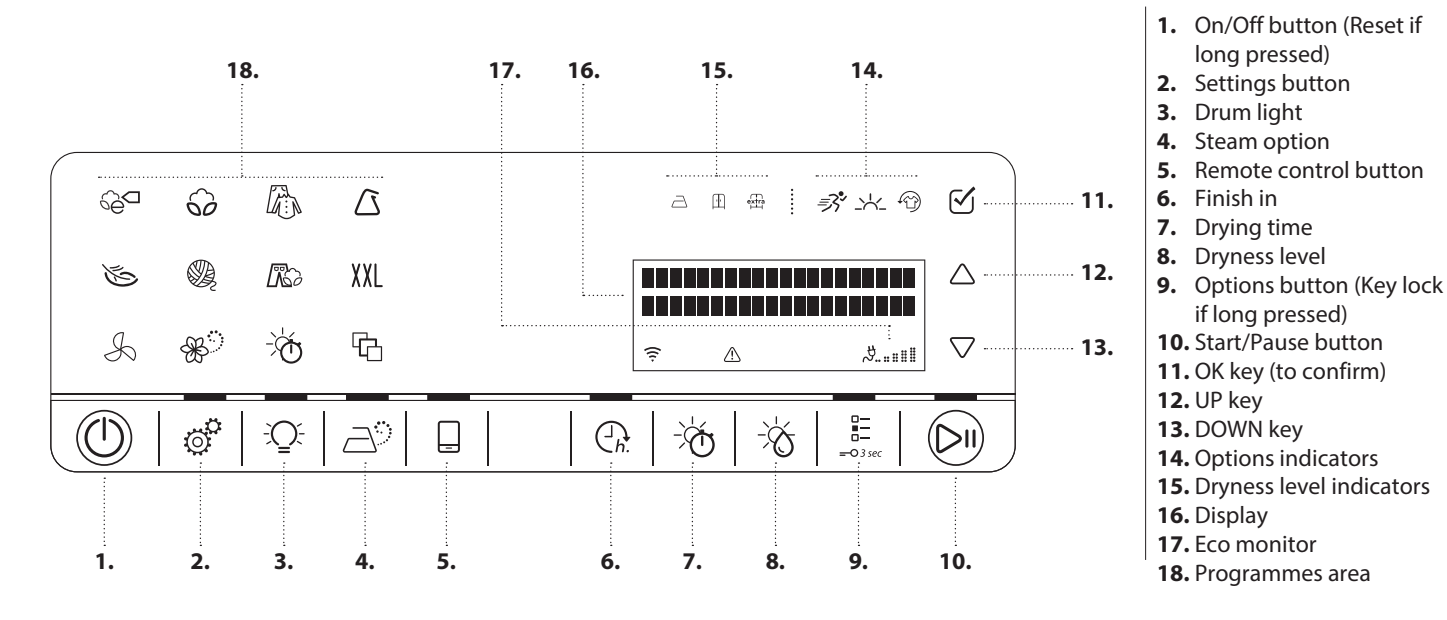

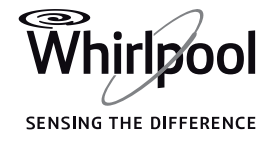

# **6th SENSE LIVE FEATURE**

Thanks to the 6th Sense Live feature, your appliance can be connected to the Internet.

Using the related app on your smartphone / tablet, you can:

- monitor the status of the appliance
- get informed on the programme status
- set and start a programme
- change, modify, or reset a running programme •
- access additional contents

Technical requirements:

• A wireless router 2.4Ghz WiFi b/g/n connected to the Internet. Please note that the appliance has to be installed in a place well covered by your wireless network (good signal strength).

# **FIRST TIME USE**

### **BEFORE USING THE DRYER**

### **CHECK DRAIN HOSE AND WATER TANK**

Make sure that the water tank is correctly inserted.

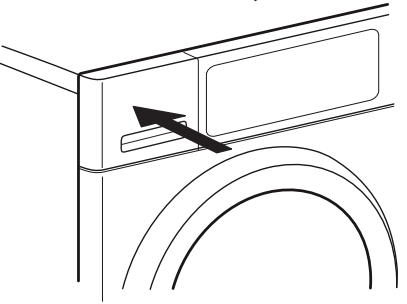

Find detailed information on how to use the feature in the 6th Sense Live app or in the Use & Care guide.

- For Android users: a smart phone running Android 4.3 (or higher) with a 1280x720 screen resolution (or higher).
- For iOS users: a smart phone or a tablet running iOS 8 (or higher).
- To use the 6th Sense Live feature:
- Download the app from your App Store and install it on your smartphone / tablet. The app provides the Terms of Use (legal terms), which require your acceptance in order to use the 6th Sense Live feature.
- Register your dryer using the application and connect it to your home wireless network.

Make sure that the drain hose on the back of the dryer is fixed correctly, either to the dryer's water tank, or to your domestic sewage system (see Installation guide).

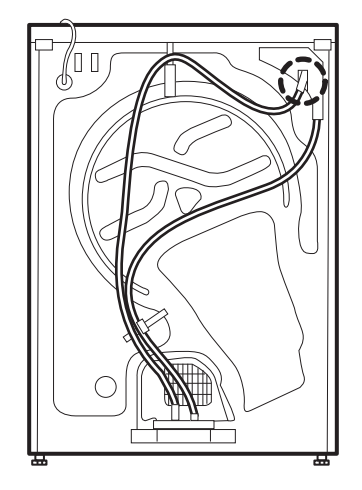

When switching on the dryer for the first time, you will be asked to

- Set the desired language
- Adapt the value for your local water conductivity
- Set the dryer to recall the last used programme setting or not when switching it on.

Refer to HINTS AND TIPS and OPTIONS, FUNCTIONS AND INDICATORS / Settings.

# **DAILY USE**

See Use and Care Guide for more details on functions / see last page for information on how to obtain the Use and Care Guide

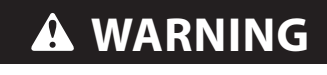

Make sure that no lighters or matches remain in the laundry. not soaked with flammable

### Make sure that the laundry is liquids.

### 1. LOAD LAUNDRY

- Prepare your laundry according to the recommendations in section "HINTS AND TIPS". Make sure that pockets are empty.
- Open the door and load the laundry. Observe the maximum load sizes given in the PROGRAMME CHART

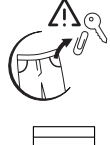

#### 2. CLOSE THE DOOR

Make sure that no laundry gets stuck between door glass and door filter.

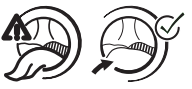

Close the door so that you can hear it click shut

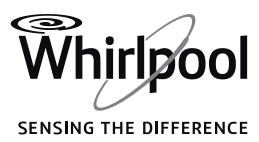

#### **3. SWITCH ON DRYER**

 Press the On/Off button. An animation appears on the control panel, and there is a sound. Afterwards the dryer is ready to be operated.

#### 4. SET THE DESIRED PROGRAMME

#### Select programme:

Press the programme symbol on the control panel. Programme name, default dryness level and default programme duration appear on the display.

#### Change the dryness level, if needed

Press the Dryness level button to select the desired dryness level:

| $\square$ | iron dry     |
|-----------|--------------|
| ŀ         | cupboard dry |
| extra     | extra dry    |

The symbol on the control panel lights up.

#### • Select options, if needed

Press the options button; the list of available options appears on the display. Press the UP or DOWN key to navigate through the list. Press the OK key to select the desired option; a checkmark appears on the display next to the option name, and the option symbol lights up.

Some options / functions can be selected by directly pressing the button:

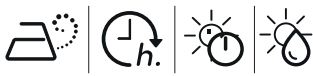

If an option is not selectable for the programme, it shortly blinks and switches off again when the button is pressed , and there is a sound.

Refer to section OPTIONS, FUNCTIONS AND INDICATORS for more information.

#### • If "Drying time" or "Airing" programme was selected:

To adapt the drying or airing time,

- press the Drying time button

- adjust the desired drying or airing time by pressing the drying time button repeatedly, or alternatively by pressing the UP or DOWN key. Confirm the selected duration by pressing the OK key.

#### **5. START PROGRAMME**

- Press and hold Start/Pause until the button lights up solidly. After a short load sensing phase, the drying process starts.
- The display indicates the remaining programme duration and the current programme phase.
- The duration can be recalculated and adapted in the course of the programme. During such phases, the display indicates the sensing phase, and an animation is shown on the control panel.

### 6. CHANGE THE SETTINGS OF A RUNNING PROGRAMME, IF NEEDED

You can still change some settings after a programme was started: Adjust drying time (only if programme Drying time or Airing is selected).

Adjust or cancel "Finish in", if a delay was selected and started. Add or cancel an option, provided the progress of the programme still allows it.

- Press the relevant button. The selected setting will blink for a few seconds.
- While blinking, you can adjust the setting by pressing the UP or DOWN key. If the value or setting stopped blinking, press the button again.
- Press the OK key to confirm the modification. If you do not confirm, the modification will be confirmed automatically the modified setting will stop blinking after a while.

The programme will continue automatically.

To change the settings of a running programme or delay, you can also:

- Press Start/Pause to put the running programme on pause
- Change your settings

Press Start/Pause again to continue the programme.

#### 7. RESET A RUNNING PROGRAMME, IF NEEDED

- Press and hold the On/Off button until the display indicates ( that the programme is cancelled.
- Immediately open the door and unload the laundry, so that eventual heat in the laundry can dissipate.

#### 8. SWITCH OFF THE DRYER AFTER PROGRAMME END

- The display indicates that the cycle has finished. Press On/ Off to switch off the dryer. Open the door and take out the laundry.
- The dryer will switch off automatically in about a quarter of an hour after programme end, to save energy.
- If not switched off right after programme end, the dryer will tumble the laundry for about 10 minutes, to avoid creasing. The display alternately indicates the programme end and the anti-crease phase. This phase can be ended by either switching of the dryer as mentioned above, or by opening the dryer door.

#### 9. EMPTY WATER TANK / CLEAN DOOR FILTER / CLEAN BOTTOM FILTER

Refer to section CARE AND MAINTENANCE.

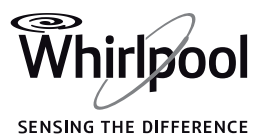

# **PROGRAMME CHART**

|                 |              |                         |                  | Directly selectable |                 | Selectable by options button |               |              |               |
|-----------------|--------------|-------------------------|------------------|---------------------|-----------------|------------------------------|---------------|--------------|---------------|
| Programme       |              | Care<br>labels          | Max load<br>(Kg) | Dryness<br>level    | Steam<br>option | Drying<br>time               | Fresh<br>Care | Gentle       | Rapid         |
|                 |              |                         |                  | -×Ŕ                 | ے<br>ک          | -,,Q                         | Ð             | <u>-&gt;</u> | <i>≣</i> 3\$* |
| ECO COTTON      | ⊕a           | $\overline{\mathbf{O}}$ | max              | Ŀ                   | —               | —                            | $\checkmark$  | —            | —             |
| COTTON          | ଚ            | $\overline{\mathbf{O}}$ | max              | a                   | —               | _                            | ~             | ~            | ~             |
|                 |              |                         |                  | Ē                   | ~               |                              |               |              |               |
|                 |              |                         |                  | extra               | —               |                              |               |              |               |
| MIXED           | B            | $\odot$                 | 2.0              | _                   | ~               | —                            | $\checkmark$  | ~            | —             |
| SYNTHETICS      |              | $\overline{\bigcirc}$   | 3.5              | a                   | —               |                              | ~             | ~            | _             |
|                 | $\Box$       |                         |                  | Ē                   | ~               |                              |               |              |               |
|                 |              |                         |                  | extra               | —               |                              |               |              |               |
| DELICATES       | Ś            | $\odot$                 | 2.5              | Ē                   | —               | —                            | ~             | —            |               |
| WOOL EXCELLENCE | Q            | $\odot$                 | 1.0              | Ē                   | —               | —                            | _             | —            | —             |
| JEANS           | E.           | $\overline{\mathbf{O}}$ | 3.0              | Ŀ                   | —               | —                            | $\checkmark$  | ~            | —             |
| BIG ITEMS       | XXL          | $\overline{\bullet}$    | 3.0              | Ŀ                   | —               | —                            | $\checkmark$  | —            | —             |
| AIRING          | S            | $\odot$                 | max              | _                   | —               | ~                            | $\checkmark$  | —            | —             |
| STEAM REFRESH   | <b>&amp;</b> | $\overline{\mathbf{O}}$ | 1.5              | _                   | —               | —                            | _             | —            | —             |
| DRYING TIME     | -≽Ģ          | $\overline{\mathbf{O}}$ | max              | _                   | —               | $\checkmark$                 | ~             | —            | —             |
| SHIRTS          | ъ            | $\overline{\mathbf{O}}$ | 2.5              | Ē                   | —               | —                            | $\checkmark$  | $\checkmark$ | —             |
| SILK            | ъ            | $\odot$                 | 2.5              | Ē                   | —               | —                            | ~             | —            | _             |
| SPORT           | ъ            | $\odot$                 | 2.5              | Ē                   | —               | —                            | $\checkmark$  | —            | —             |
| TOWELS          | ъ            | $\overline{\mathbf{O}}$ | 5.0              | Ŀ                   | —               | —                            | $\checkmark$  | ~            | ~             |
| OUTDOOR         | ъ            | $\odot$                 | 2.0              | Ē                   | —               | —                            | ~             | —            | —             |
| DOWN JACKETS    | ъ            | $\odot$                 | 1.5              | Ē                   | —               | —                            | ~             | —            | —             |
| MINI LOAD       | ъ            | $\overline{O}$          | 1.0              | Ē                   | —               | —                            | ~             | —            | —             |

✓ Selectable/optional

Not selectable/applicable

Whirlpool SENSING THE DIFFERENCE

# HINTS AND TIPS

Respect the care labels of your laundry; make sure that it is appropriate for being treated in a dryer.

#### **DRYING CARE LABELS**

The dots indicate the temperature degree for drying the laundry

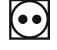

Normal temperature

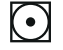

Reduced temperature

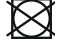

Do not tumble dry

### PROGRAMMES

Make sure that your laundry is suitable to be treated in a tumble dryer. Refer to HINTS AND TIPS / Care labels.

#### ECO COTTON

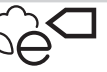

For drying normally wet cotton laundry.

Standard cotton programme, suitable to dry normally wet cotton laundry. Most efficient programme in terms of energy consumption for drying cotton laundry.

The values on the Energy Label are based on this programme.

#### COTTON

For drying cotton laundry.

#### MIXED

For drying mixed laundry made of cotton, linen, artificial fibres and their blends.

#### **SYNTHETICS**

For drying laundry made of synthetic fibres.

#### DELICATES

For drying delicate laundry which needs gentle treatment.

#### WOOL EXCELLENCE

For drying woollens labelled with the Woolmark TOTAL EASY CARE WOOL.

#### JEANS

For drying cotton jeans-wear and garments made of robust jeans like material, such as trousers and jackets.

#### **BIG ITEMS**

For drying big laundry items, such as bathmats, blankets etc.

#### AIRING

For airing, refreshing and loosening up laundry for 30 minutes, without heating.

#### **STEAM REFRESH**

For refreshing laundry with steam.

Specifically designed to refresh and remove odours from dry and clean casual garments like shirts, blouses, trousers made out of cotton, synthetics and their blends.

Before loading the laundry into the drum, slightly humidify it by spraying it with water (maximum 200 ml; use a water spray bottle).

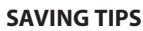

- To reduce the drying time, make sure that the laundry is spun with the maximum possible spin speed of the wash programme. This reduces the moisture content in the laundry.
- Always dry a full load; this optimizes the relative energy consumption.

#### ADAPTING THE DRYER TO WATER CONDUCTIVITY

The drying results are affected by the conductivity of the water used during washing. If, by modifying the available dryness levels (iron dry; cupboard dry; extra dry), you are not satisfied with the final drying results, you can adapt the water conductivity level. The dryer comes with preset level 2. Choose between level 1 (most damp results) and 5 (most dry results).

Refer to section OPTIONS, FUNCTIONS AND INDICATORS / Settings.

For this programme, dryness level "cupboard dry" is preset and cannot be changed.

After programme end, the garments shall be removed immediately and put on clothes hangers to minimize wrinkling.

#### **DRYING TIME**

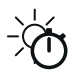

Time-restricted drying programme. Select programme duration by option Drying time. For all fabrics appropriate for tumble drying. Suitable to add an

additional short drying phase after programme end. Refer to OPTIONS, FUNCTIONS AND INDICATORS / option Drying time for more information.

#### SPECIAL PROGRAMMES

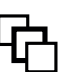

To set one of the following programmes, select and confirm the special programmes position. Then press the UP or DOWN key to select one of the following programmes; the display indicates the programme name. Confirm the desired programme by pressing the OK key.

Gentle drying of shirts and blouses made of cotton, synthetic fibres or their blends.

#### Towels

For drying robust laundry made of cotton, such as terry towels.

#### Silk

Gentle drying of silk garments.

#### Sport

For drying sports garments made of synthetics or cotton.

#### Outdoor

For drying outdoor clothes which are appropriate for being treated in a dryer.

#### **Downjackets**

For drying big single items such as down jackets.

#### Miniload

Economic drying of small laundry loads.

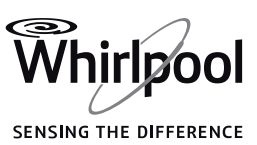

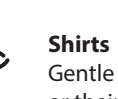

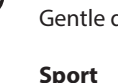

# **OPTIONS, FUNCTIONS AND INDICATORS**

### Not all options are combinable; the non-combinable option switches off automatically.

#### OPTIONS which are directly selectable by pressing the respective button:

#### Steam option

Q

Minimizes creasing of garments made of cotton, synthetics and their blends by adding a humidifying phase at the end of the drying cycle.

Use the option with small loads only, unload the garments from the dryer immediately after programme end and put them on clothes hangers.

The humidity level automatically adjusts to "cupboard dry" and cannot be changed with this option.

#### Drying time

To adjust the desired drying time if Drying time or Airing programme has been selected.

Press the button; the display indicates that the drying time can be set. Press the UP or DOWN key to select the desired drying time up to maximum 180 minutes.

#### Dryness level

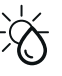

<u>–</u>–

To select the desired dryness level for the laundry load. Press the button; the display indicates that the dryness level

Press the button; the display indicates that the dryness level can be set. Press the UP or DOWN key to select the desired dryness level.

| $\supseteq$ | iron dry |
|-------------|----------|
| Т           |          |

山 cupboard dry

extra dry ويتبته

The selected dryness level lights up on the control panel.

#### **OPTIONS** which are selectable with the Options button

#### Fresh Care

Helps to keep your laundry fresh if you cannot unload it soon after programme end.

The dryer starts to tumble the laundry periodically a few minutes after programme end. This tumbling will last up to approximately 12 hours after end of the programme. You can stop it at any time by switching off the dryer with the On/Off button.

#### Gentle

Enables a more gentle treatment of the laundry by reducing the drying temperature.

Rapid

Enables quicker drying.

#### FUNCTIONS:

#### Settings

- The following settings can be changed / selected:
- Display language / Key tones / Cycle end alert / Display contrast / Water conductivity (= adaptation to conductivity of water used for washing; adjustable from 1 = most damp results, to 5 = most dry results)/ Remember last used cycle (if set to "Off",

Eco Cotton is the default programme which is selected when switching on the dryer) / Eco mode (automatic switch-off function after programme end) / Return to factory settings.

- Press and hold the Settings button for at least 3 seconds; the display indicates the settings which can be adjusted.
- Press the UP or DOWN key to select the setting which you want to change; confirm it by pressing the OK key.
- Press the UP or DOWN key to adjust the setting; confirm by pressing theOK key.
- To exit the Settings mode, either navigate through the list with the UP or DOWN key until the display indicates that you can exit then confirm by pressing the OK key. Or alternatively press the Settings button.

#### Finish in

Enables to have the laundry ready at a particular time by setting a delay until end of the programme.

- · Select programme and options.
- Press the "Finish in" button "Finish in --:--" appears on the display.
- Press the UP or DOWN keys to select a delay up to 23:30 hours.
- Press "Start / Pause" the countdown of the delay starts. The display indicates the default programme duration of the selected programme in the first line, and the selected "Finish in" period until programme end in the second line.
- The programme starts automatically, in time to be finished at the end of the selected "Finish in" period. The second line on the display keeps on indicating the countdown of the time until end of the programme.

To cancel the delay

- either press "Start/Pause" to cancel the delay. To start the selected programme immediately, press "Start/Pause" again .
- or press and hold "On/Off" to cancel the complete programme setting.

#### Drum Light

Press the button to switch on the drum light. When the

 $\overline{(}$ 

door is closed, it goes off automatically. The drum light fades on and off during load sensing phases. If a failure occurs, the drum light blinks fast.

#### 6th Sense Live Remote Control

The 6th Sense Live feature allows to remotely monitor and control your dryer using a smartphone or a tablet. To use this feature you have to successfully connect the dryer to your home wireless network and to the Internet by following the set-up procedure described in the Use and Care Guide (6th Sense Live Feature / Setup Procedure section).

You can monitor the status of your dryer at any time using the 6th Sense Live app. If you want to control the appliance remotely (for example: to set and start a programme), the Remote Control has to be enabled.

To enable Remote Control:

- Make sure the router is on and connected to the Internet.
- Switch on the dryer.
- Load your laundry and close the door.
- Make sure the Connection Status indicator is solidly lit.
- Press the Remote Control button. The buttons and keys on the control panel are disabled. The only controls still active are "Remote Control" and "ON/OFF".

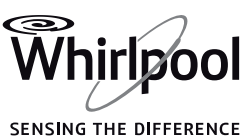

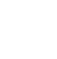

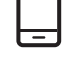

- The dryer is now in Remote Control mode and is ready to be controlled via 6th Sense Live app.
- If you start a programme remotely, at the end of the programme the dryer will automatically exit the Remote Control mode and will switch off.

To manually exit Remote Control:

• With the machine in Remote Control, press again the Remote Control button. You will regain local control over the control panel of the dryer.

#### Key lock

To lock keys of the control panel against unwanted operation.

To lock the keys:

- The dryer must be switched on.
- Press and hold the Options button until the display indicates that the keys are locked. Buttons and keys are locked now. Only the On/Off button works
- If you switch the dryer off and on again, the key lock remains active until you unlock it.

To unlock the keys:

• Press and hold the Options button until the display indicates that the keys are unlocked.

### INDICATORS

#### **?** Connection status

If your dryer has been already connected to the Internet (see 6th Sense Live Remote Control / Setup Procedure section in the Use and Care Guide) this indicator provides a feedback about the status of the Internet connection through your WiFi router.

When you switch on the dryer, the connection status indicator blinks: the dryer is looking for a connection.

When it becomes solidly lit, it means that the dryer is properly connected to the Internet.

The strength of the wireless signal is shown by the indicator (when all the elements of the indicator are lit, the signal strength is strong).

### / Failure

For any failures, refer to section TROUBLESHOOTING in the USE AND CARE GUIDE.

### ∜.... IIII Energy monitor

Gives feedback about the energy consumption of the programme setting.

The less indicators light up, the more economic is your programme setting.

# **CARE AND MAINTENANCE**

#### Switch off and unplug the dryer before doing any cleaning and maintenance. Caution, the water in the water tank can still be hot.

O 3 sec

#### • Empty water tank after each drying cycle

Hold the handle and carefully pull out the water tank. Hold the full water tank with both hands. Empty the water and insert the container by pushing it back into place. Make sure that it is properly inserted.

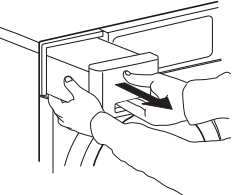

#### <u>Clean door filter after each drying cycle</u>

Open the door and remove the door filter by pulling it upwards.

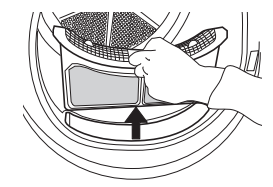

Press the button to open the door filter. Remove the lint inside. Close the filter and reinsert it in the right direction, so that it completely integrates in the filter chamber.

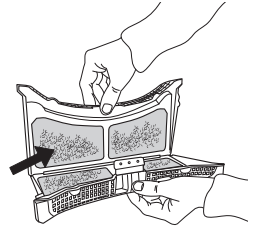

• <u>Clean the bottom filter after about every fifth drying cycle</u> Open the bottom flap. Hold the handle and pull out the bottom filter.

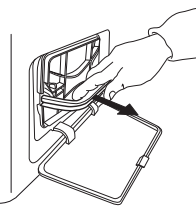

Remove the foam from the bottom filter, to clean it. Clean the filter foam and the filter by hand or under running water. Do not wash the filter foam in the washing machine. Wring out the filter foam. Do not insert it in the bottom filter dripping wet.

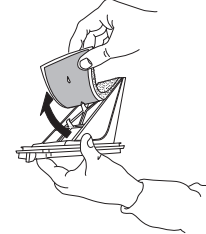

Fix the filter foam on the bottom filter. Clean the filter chamber of the dryer with a damp cloth or carefully with a vacuum cleaner. Insert the bottom filter again. Clap the filter handle down and close the bottom flap.

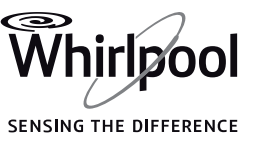

# **CONSUMPTION DATA**

| PROGRAMME                  | LOAD<br>(KG) | SPIN SPEED (rpm) | HUMIDITY (%) | ENERGY<br>CONSUMPTION (kWh) | DRYING TIME (min) |
|----------------------------|--------------|------------------|--------------|-----------------------------|-------------------|
|                            | 10           | 1000             | 60           | 2.32                        | 280               |
|                            | 5            | 1000             | 60           | 1.29                        | 152               |
|                            | 10           | 800              | 70           | 2.70                        | 302               |
|                            | 10           | 1400             | 50           | 2.13                        | 219               |
|                            | 10           | 800              | 70           | 2.46                        | 281               |
| COTTON IRON DRY            | 10           | 1000             | 60           | 2.19                        | 242               |
|                            | 10           | 1400             | 50           | 1.92                        | 203               |
| SYNTHETICS CUPBOARD<br>DRY | 3.5          | 1000             | 40           | 0.94                        | 71                |

\*Reference programmes for Energy Label / Regulation 392/2012 /EU

Values are based on the default programme setting, with clean air and bottom filter. For consumer tests, the door filter and bottom filter need to be cleaned after each cycle. For tests according EN 61121, the appliance shall be installed using direct drain (see INSTALLATION GUIDE). The water shall be collected in an external container for proper measurement. The energy consumption and drying time may differ from the values above. They depend on the operation conditions in your home (such as voltage fluctuation, mixture of textiles, humidity of the textiles after spinning, load volume).

The values are determined according to European Norm 61121 and refer to the default programme setting; changing the setting also impacts the consumption data.

#### MAINTENANCE AND CLEANING AND TROUBLESHOOTING Refer to the Use and Care Guide.

The **Use and Care Guide** can be obtained as follows:

- After-Sales Service; using the phone number in the warranty booklet
- Download from the Whirlpool website http://docs.whirlpool.eu

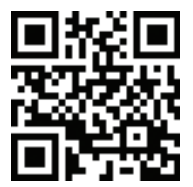

**CONTACTING AFTER-SALES SERVICE** 

Provide both numbers shown on the service sticker inside the door when contacting the After-Sales Service team. http://www.whirlpool.eu

X

The phone number can be found in the warranty booklet.

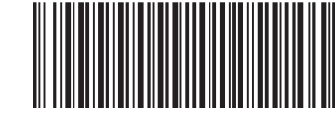

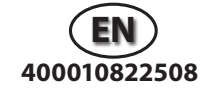

n

Whirlpool® is a registered trademark of Whirlpool, USA

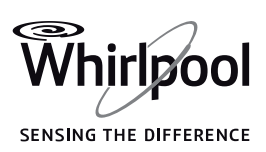